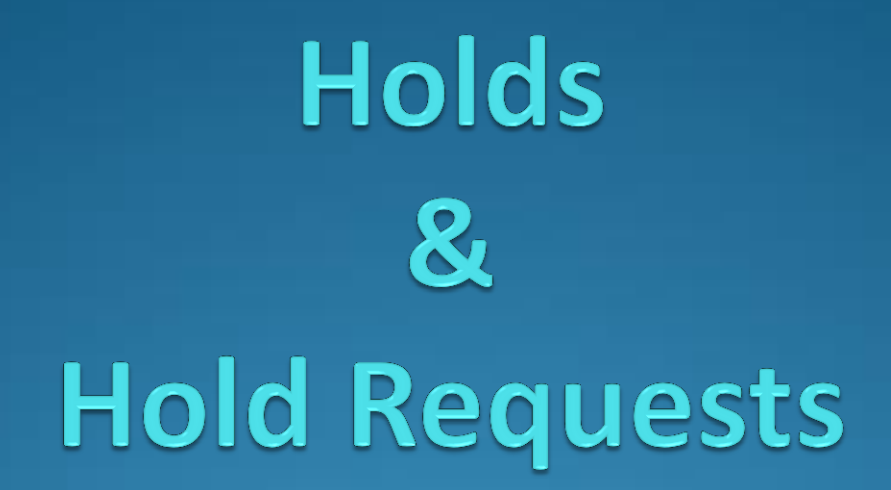

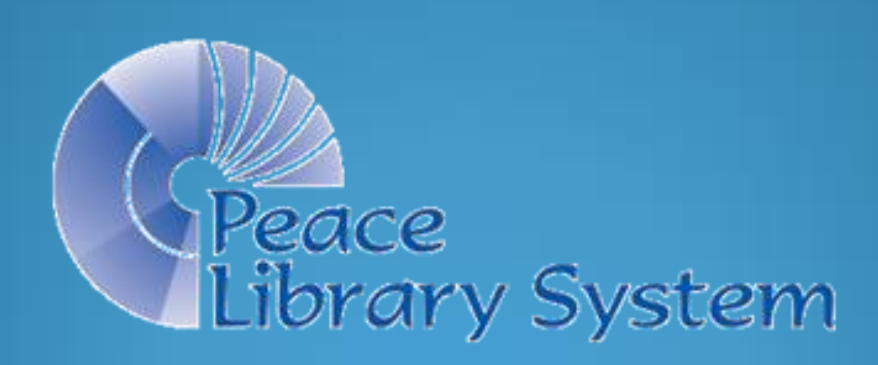

## **Placing Hold Requests**

- Your patrons can place holds online, or you can place a hold for them.
- Find what your patron wants using a Bibliographic Record Find Tool (searching by title, author, keyword or ISBN) and right click on the record.
- Chose Place Hold from the drop down that appears.

| Selleral Se | ttings   Scoping   Branches   Collect |                          |      |                                                                                             |                       | Search  |
|-------------|---------------------------------------|--------------------------|------|---------------------------------------------------------------------------------------------|-----------------------|---------|
| Object:     | Bibliographic Records                 | ✓ Limit by: (None)       | e)   | •                                                                                           | Search Mode<br>Normal |         |
| Search by:  | ISBN                                  | ✓ Value:                 |      |                                                                                             | Power                 | Stop    |
| Type:       | Exact match (explicitly truncated)    | •                        |      |                                                                                             | SQL                   | New Sea |
| Sort by:    | (None)                                | -                        |      |                                                                                             | Count Only            | Clear   |
| For:        | 9780804139298                         | •                        |      |                                                                                             |                       | Help    |
|             | notes on startups, or now to bu       | na in Thici, Feter A., a | DOOK | Open                                                                                        | 4 050.1/1             | 12050.  |
|             |                                       |                          |      | Open                                                                                        |                       |         |
|             |                                       |                          |      |                                                                                             |                       |         |
|             |                                       | •                        |      | Place Hold                                                                                  | >                     |         |
|             |                                       | •                        | <    | Place Hold<br>Preview                                                                       | >                     |         |
|             |                                       | •                        |      | Place Hold<br>Preview<br>Print<br>Add to Record So                                          | > ,<br>et ,           |         |
|             |                                       | •                        |      | Place Hold<br>Preview<br>Print<br>Add to Record So<br>Create                                | > ,<br>et ,           |         |
|             |                                       | •                        |      | Place Hold<br>Preview<br>Print<br>Add to Record So<br>Create<br>Links                       | > ,<br>et ,<br>,      |         |
|             |                                       | •                        |      | Place Hold<br>Preview<br>Print<br>Add to Record So<br>Create<br>Links<br>Delete             | > ,<br>et ,<br>,      |         |
|             |                                       | •                        |      | Place Hold<br>Preview<br>Print<br>Add to Record So<br>Create<br>Links<br>Delete<br>Undelete | > ,<br>et ,<br>,      |         |

#### **Placing Hold Requests**

- Polaris creates a Hold Request workform.
- Scan your Patron's barcode number into the workform and click on save.

The "Pickup" branch – in the new workform defaults to the library placing the hold. To choose another pick up location, use the drop down list.

The hold becomes "active' immediately, but you can choose a date in the future if your patron wants the item at a later date.

| Hold     | Request - New Reque                 | est 1 - General   |                     |                                                                                    |            |                                                |           |            |                    |             |                |          |
|----------|-------------------------------------|-------------------|---------------------|------------------------------------------------------------------------------------|------------|------------------------------------------------|-----------|------------|--------------------|-------------|----------------|----------|
| le E     | dit View Links T                    | ools Help         |                     |                                                                                    |            |                                                |           |            |                    |             |                |          |
|          | -278                                | 3 · X             | 唱 🍽 🎽               | $\begin{bmatrix} z \\ z \\ z \end{bmatrix} = \begin{bmatrix} z \\ z \end{bmatrix}$ | 05         | <b>R 1</b>                                     | ß         | 7 😭        | I                  |             |                |          |
| equest   | Request<br>Status:<br>Pickup: Peace | Library System (B | iranch) (APRPLS)    |                                                                                    | 7          | Request date:<br>Origin:                       |           |            | Actival<br>Expirat | tion: 16/03 | /2016<br>/2017 |          |
| Hold Re  | Patron<br>Barcode<br>Name:          |                   |                     | Find                                                                               | )          | Registered a<br>Patron code:<br>Notification o | t:        |            |                    |             |                |          |
| 2        | Details<br>Title:                   | Zero to one : n   | otes on startups, o | or how to build                                                                    | the future |                                                |           |            |                    |             |                | Find     |
| <b>é</b> | Author:                             | Thiel, Peter A.,  | author              |                                                                                    |            |                                                |           |            | ISBN:              | 9780804139  | 298 (hard      | back)    |
|          | Constituent title:                  |                   |                     |                                                                                    |            |                                                | Constitue | nt author: |                    |             |                |          |
|          | Publisher:                          |                   |                     | Date:                                                                              | 2014       | Ec                                             | lition:   |            | LCCN:              | 201400665   | 3              |          |
|          | Item barcode:                       |                   |                     | Call num                                                                           | nber:      |                                                |           |            |                    |             |                |          |
|          | Volume:                             |                   |                     |                                                                                    |            | Fo                                             | ormat: Bo | ok         |                    |             |                | <b>_</b> |
|          | Issue:                              |                   |                     |                                                                                    |            |                                                |           | ISSN:      |                    | Сору        |                |          |
|          | Series:                             |                   |                     |                                                                                    |            |                                                |           | Pages:     |                    |             |                |          |
| r Help   | , press F1                          |                   |                     |                                                                                    |            |                                                |           |            |                    |             |                | NUM      |

# **Filling Hold Requests**

- Hold requests are processed across all TRAC libraries with the Polaris Holds Request Manager.
- Login to Polaris.
- Click On "Circulation" and then on "Request Manager"
- OR, click on the dark red circulation orb and then on the "Request Manager" icon.

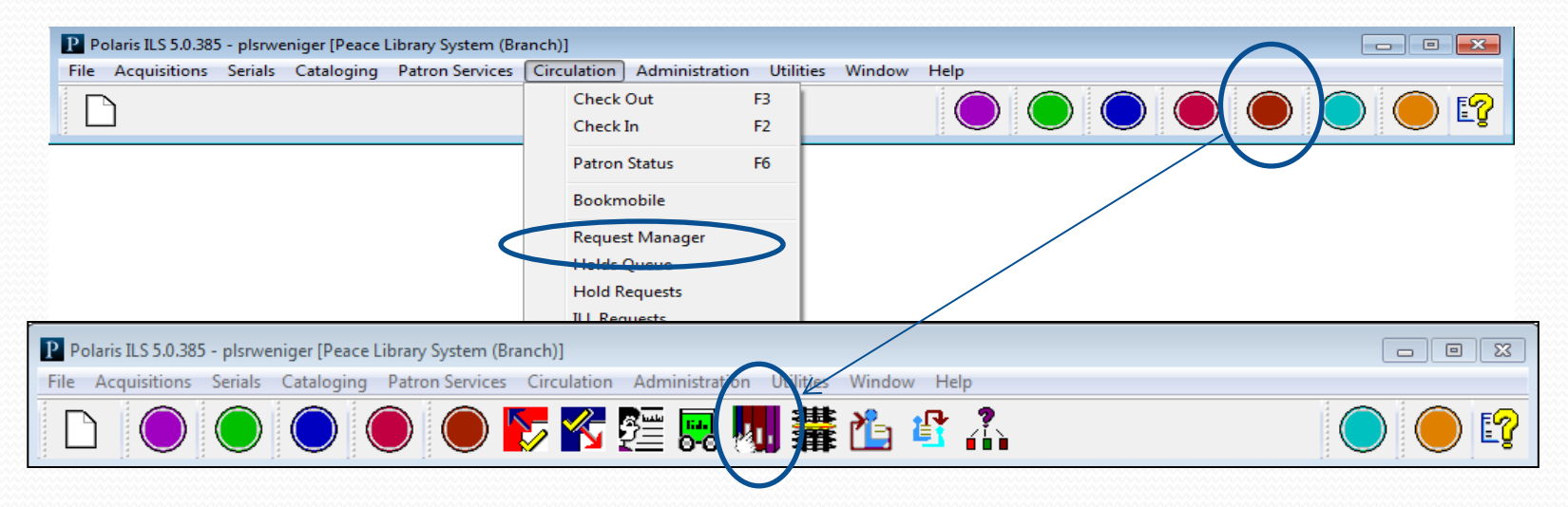

| Branch name   | Peace Lib | orary System (E | anch) (APRPLS  | 5)                   | ▼ By        | : Item        | Status:  | Pending              | •            |
|---------------|-----------|-----------------|----------------|----------------------|-------------|---------------|----------|----------------------|--------------|
| Requests      |           |                 |                |                      |             |               | B 🖝 🕱    | z <sup>z</sup> 🔗 🛸 🗉 | 9            |
| Collection    | Shelf     | Call Number     | Author         | Title                | Format      | Patron Name   | Pickup B | Barcode              | Pending Date |
| BAB           | Block Co  | AUDIO BL        | Richardson     | The art of extre     | Audio Books | Swift, Kyle   | ASLM     | 30100002715102       | 15/03/2016   |
| BAB           | Block Co  | AUDIO BL        | Rowling, J. K. | Harry Potter and     | Audio Books | GEMMILL, V    | AFV      | 30100002717918       | 15/03/2016   |
| BAB           | Block Co  | AUDIO BL        | Rowling, J. K. | Harry Potter and     | Audio Books | GEMMILL, V    | AFV      | 30100002717793       | 15/03/2016   |
| F             | Main St   | F ANT           | Anthony, P     | On a pale horse      | Book        | Edmonton Pu   | AGP      | 3010000282873        | 14/03/2016   |
| F             | Block Co  | F BEC           | Bechtel, Gr    | Boundary proble      | Book        | Robillard, Ve | AMO      | 30100006098612       | 15/03/2016   |
| F             | Main St   | F PYM c.1       | Pym, Barbara.  | The sweet dove       | Book        | Calgary Publi | AGP      | 30100000181687       | 15/03/2016   |
| F             | Main St   | F STE c.1       | Stewart, F     | Six weeks.           | Book        | Burnup, Jack  | ABM      | 30100000186371       | 15/03/2016   |
| F             | Main St   | F STE c.1       | Stewart, F     | Star child : a novel | Book        | Burnup, Jack  | ABM      | 3010000221798        | 15/03/2016   |
| F             | Main St   | F TRE c.1       | Trevanian.     | The Eiger sanction   | Book        | Burnup, Jack  | ABM      | 30100000187478       | 15/03/2016   |
| NF            | Main St   | 940.5449 MYL    | . Myles, Bruc  | Night witches, t     | Book        | Edmonton Pu   | AGP      | 3010000048597        | 15/03/2016   |
| •             |           |                 |                |                      |             |               |          |                      |              |
| Held items to | transfer: |                 |                |                      |             |               |          |                      |              |
| Collection    | Shelf C   | all Num Au      | thor Title     | Forma                | t Patron I  | Na New Pi     | Barcode  | Held Date            |              |

| Branch name                      | : Peace Libr          | rary System (B | ranch) (APRPLS            | )                                  | ▼ B;                              | y: Item                      | <ul> <li>Status:</li> </ul> | Pending       | •                                                                                                    |                                                                    |
|----------------------------------|-----------------------|----------------|---------------------------|------------------------------------|-----------------------------------|------------------------------|-----------------------------|---------------|----------------------------------------------------------------------------------------------------|--------------------------------------------------------------------|
| Requests                         |                       |                |                           |                                    |                                   | rs :                         | <br>                        | 205           | X®                                                                                                    |                                                                    |
| Collection                       | Shelf                 | Call Number    | Author                    | Title                              | Format                            | Patron Name                  | Pickup B                    | Barcode       | Pending Date                                                                                                    |                                                                    |
| BAB                              | Block Co              | AUDIO BL       | Rowling, J. K.            | Harry Potter and                   | Audio Books<br>Audio Books        | GEMMILL, V                   | AFV                         | 3010000271310 | 18 15/03/2016                                                                                                    |                                                                    |
| BAB                              | Block Co              | AUDIO BL       | Rowling, J. K.            | Harry Potter and                   | Audio Books                       | GEMMILL, V                   | AFV                         | 3010000271779 | 93 15/03/2016                                                                                                    |                                                                    |
| F                                | Main St<br>Block Co   | F ANI<br>F BEC | Anthony, P<br>Bechtel, Gr | On a pale horse<br>Boundary proble | Book                              | Edmonton Pu<br>Robillard, Ve | AGP<br>AMO                  | 301000028287  | /3 14/03/2016<br>12 15/03/2016                                                                                                    |                                                                    |
| F                                | Main St               | F PYM c. 1     | Pym, Barbara.             | The sweet dove                     | Book                              | Calgary Publi                | AGP                         | 3010000018168 | 37 15/03/2016                                                                                                    |                                                                    |
| F                                | Main St               | F STE c.1      | Stewart, F                | Six weeks.                         | Book                              | Burnup, Jack                 | ABM                         | 3010000018627 | 15/02/2016                                                                                                    |                                                                    |
| F                                | Main St               | F STE C. 1     | Trevanian.                | The Eiger sanction                 | Book                              | Burnup, Jack<br>Burnup, Jack | ABM                         | 30100000      |                                                                                                    |                                                                    |
| NF                               | Main St               | 940.5449 MYL   | Myles, Bruc               | Night witches, t                   | Book                              | Edmonton Pu                  | AGP                         | 30100000      |                                                                                                    |                                                                    |
|                                  |                       |                |                           |                                    |                                   | 1                            |                             |               |                                                                                                    |                                                                    |
| •                                |                       |                |                           |                                    |                                   | 1                            |                             | _             | Patron Name                                                                                                    | Pickup B                                                           |
| Held items to                    | transfer:             |                |                           |                                    | m                                 | $\rightarrow$                |                             | _             | Patron Name                                                                                                    | Pickup B                                                           |
| Held items to     Collection     | transfer:<br>Shelf Ca | all Num Aut    | thor Title                | Format                             | t Patron I                        | Na New Pi                    | Barcode                     |               | Swift, Kyle                                                                                                    | ASLM                                                               |
| Held items to     Collection     | transfer:<br>Shelf Ca | all Num Aut    | thor Title                | Format                             | III<br>t Patron I                 | Na New Pi                    | Barcode                     |               | Swift, Kyle<br>GEMMILL, V                                                                                                    | ASLM<br>AFV                                                        |
| Held items to     Collection     | transfer:<br>Shelf Ca | al Num Aut     | thor Title                | Format                             | III<br>t Patron I<br>per: 10 Bin  | Na New Pi                    | Barcode                     | RTF: Ma       | Swift, Kyle<br>GEMMILL, V<br>GEMMILL, V                                                                                                 | ASLM<br>AFV<br>AFV                                                 |
| Held items to<br>Collection      | transfer:<br>Shelf Ca | all Num Aut    | thor Title                | Format                             | III<br>t Patron I<br>per: 10 Binn | Na New Pi                    | Barcode                     | RTF: Ma       | Swift, Kyle<br>GEMMILL, V<br>GEMMILL, V<br>Edmonton Pu                                                                                  | ASLM<br>AFV<br>AFV<br>AFV                                          |
| Held items to Collection         | transfer:<br>Shelf Ca | al Num Au      | thor Title                | Format                             | t Patron i                        | Na New Pi<br>dings: Mar 15 2 | Barcode                     | RTF: Ma       | Swift, Kyle<br>GEMMILL, V<br>GEMMILL, V<br>Edmonton Pu<br>Robillard, Ve                                                                 | ASLM<br>AFV<br>AFV<br>AGP<br>. AMO                                 |
| Held items to                    | transfer:<br>Shelf Cr | al Num Au      | thor Title                | Format                             | t Patron i                        | Na Vew Pl                    | Barcode                     | RTF: Ma       | Patron Name<br>Swift, Kyle<br>GEMMILL, V<br>GEMMILL, V<br>Edmonton Pu<br>Robillard, Ve<br>Calgary Publi                                 | ASLM<br>AFV<br>AFV<br>AGP<br>. AGP<br>. AGP                        |
| ress F1                          | transfer:<br>Shelf Ca | al Num Au      | thor Title                | Format                             | t Patron l                        | Na Vew Pi                    | Barcode                     | RTF: Ma       | Patron Name<br>Swift, Kyle<br>GEMMILL, V<br>GEMMILL, V<br>Edmonton Pu<br>Robillard, Ve<br>Calgary Publi<br>Burnup, Jack                 | ASLM<br>AFV<br>AFV<br>AGP<br>. AMO<br>. AGP<br>ABM                 |
| e<br>Held Items to<br>Collection | transfer:<br>Shelf Co | al Num Au      | thor Title                | Format                             | III Patron I                      | Ns New Ph                    | Barcode                     | RTF: M        | Patron Name<br>Swift, Kyle<br>GEMMILL, V<br>GEMMILL, V<br>Edmonton Pu<br>Robillard, Ve<br>Calgary Publi<br>Burnup, Jack<br>Burnup, Jack | ASLM<br>AFV<br>AFV<br>AFV<br>AFV<br>AGP<br>AMO<br>ABM<br>ABM       |
| rield items to                   | transfer:<br>Shelf Ca | al Num Au      | thor Title                | Format                             | t Patron i                        | Na Jew Pi                    | Barcode                     | RTF: Ma       | Patron Name<br>Swift, Kyle<br>GEMMILL, V<br>GEMMILL, V<br>Edmonton Pu<br>Robillard, Ve<br>Calgary Publi<br>Burnup, Jack<br>Burnup, Jack | ASLM<br>AFV<br>AFV<br>. AGP<br>. AMO<br>. AGP<br>ABM<br>ABM<br>ABM |

All TRAC member libraries (from four partner systems: Peace Library System, Northern Lights Library System, Marigold Library System and Yellowhead Library System) share the Polaris database, so the Patrons you are serving through the request manager are from all over Alberta!

Your library should have a copy of the colorful chart called "TRAC mail codes" to help you with sending items. Please call us for a copy if you need one! 780-538-4656 / 1-800-422-6875

| KEY:       |      |                                 | Albert   | а   | TRAC Libraries                 |               |    |                                |
|------------|------|---------------------------------|----------|-----|--------------------------------|---------------|----|--------------------------------|
| Yellowhead | d Sy | stem                            | Northern | Lig | phts System                    | Peace L       | iЬ | rary System                    |
|            |      |                                 | Marigold | 1.5 | istem                          |               |    |                                |
|            | 6    | Gav't Caurier                   |          | н   | Heil                           |               | s  | System Yes Bun                 |
| AABM       | 2    | AB Beach Public                 | APL      | M   | Flatbush                       | APRPL         | G  | Peace Library Sys              |
| AAF        | 2    | Alder Flats Public              | APY      | G   | Fairview L                     | APV           | 2  | Paradiar Valley - Three Cilies |
| AAIM       | G    | Airdrie Public                  | AGC      | G   | Grande Cache                   | ARAD          | 2  | Radway                         |
| AAM        | 2    | Acme Municipal Library          | AGCM     | G   | Cold Lake (also ACLM)          | AREP          | 2  | Red Earth Public Library       |
| AAS        | s    | Ashmont PL                      | AGI      | \$  | Gibbons                        | ARED          | s  | Redwater                       |
| AATH       | G    | Athabasca - Alice Donahue       | AGM      | s   | Gleichen                       | ARLM          | м  | Rainbow Lake                   |
| AAYA       | 2    | Acadia Valley                   | AGP      | G   | Grande Prairie                 | ARM           | 2  | Hockyford                      |
| AB         | s    | Banff                           | AGRAS    | s   | Grassland S                    | AROC          | s  | Rochester                      |
| ABAR       | s    | Beaverlodge                     | AGYM     | G   | Grinshaw                       | ARYM          | s  | Rycroft                        |
| ABARR      | G    | Barrhead PL                     | AH       | G   | Hinton                         | ARUM          | s  | Rumsey                         |
| ABC        | M    | Browavale L                     | AHCM     | s   | Hines Creek                    | ARV           | s  | Rich Valley                    |
| ABCBC      | M    | Bear Point L                    | AHL      | G   | High Level                     | ABY           | s  | McPherson L - Ryley            |
| ABDSRC     | S    | Sheep River - Blk Dmnd          | AHM      | G   | Hanna                          | ASANS         | s  | Sangudo                        |
| ABEAM      | S    | Bib de Beaumont                 | AHOM     | s   | Holden                         | ASB           | s  | Seba Beach                     |
| ABEM       | s    | Beiseker                        | AHPM     | G   | High Prairie                   | ASG           | G  | Spruce Grove                   |
| ABM        | G    | Bonnyville                      | AHRM     | G   | High River                     | ASGY          | G  | Yellowhead HQ                  |
| ABOA       | s    | Bon Accord                      | AHUM     | s   | Hussar                         | ASH           | G  | Swan Hills L                   |
| ABON       | s    | Bonanza                         | AHYM     | s   | Hythe                          | ASIC          | s  | Bib de St. Isidor              |
| ABOY       | G    | Boyle                           | AIP      | s   | Village of Innisfree           | ASL           | G  | Smoky Lake                     |
| ABRC       | S    | Blue Ridge                      | AIRC     | s   | Irma                           | ASLM          | G  | Balary Club of Slave L         |
| ABRM       | S    | Breton                          | AL       | s   | Irricana                       | ASM           | G  | Strathmore                     |
| ABRUM      | s    | Metro Kalyn C - Bruderheim      | AJ       | s   | Jasper                         | ASMLS         | G  | Marigold HQ                    |
| ABYM       | S    | Berwyn                          | AJA      | s   | Jarvie L                       | ASP           | G  | Stony Plain                    |
| ACALM      | S    | Colman                          | AKC      | м   | Keg River                      | ASRM          | G  | Spirit River                   |
| ACAM       | G    | Conmore                         | AKEC     | S   | Keephills                      | <b>ASRS</b> ₩ | s  | Savanna                        |
| ACARM      | s    | Carbon                          | AK       | s   | Kitscoty Public Library        | ASSCL         | м  | Smith                          |
| ACARSE     | s    | Carseland                       | AKM      | м   | Kinuso                         | ASSM          | s  | Sexsmith                       |
| ACC        | s    | Berry Cr Cessford               | ALAAC    | s   | Pigeon Lake                    | ASTM          | s  | Standard                       |
| ACERM      | 8    | Cereal                          | ALE      | G   | Leduc                          | ASTP          | G  | St. Paul                       |
| ACHES      | G    | Chestermere                     | ALGC     | s   | La Glace                       | ATAN          | м  | Tangent                        |
| ACHM       | s    | Chauvin Municipal Library       | ALLB     | G   | Sheet Markhanne / Las La Bisks | ATH           | \$ | Alice Melauk - Two Hi          |
| ACLM       | Ġ.   | Cold Labor Handson View In Cold | ALM      | 2   | Linden                         | ATHM          | G. | Three Hills                    |
| ACLMSC     | 8    | Menno-Simons I                  | ALOM.    | 2   | Longview                       | ATHOM         | 2  | Thorbild                       |
| ACIPI      | н.   | Calling Lake                    | ALPEG    | 2   | Edmonton Garrison              | ATM           | 2  | Thorshu                        |
| ACOM       | 6    | Nan Boothhy Mam (Cochrane       | AMA      | 2   | Mauerthorne                    | ATO           | ŝ  | Tomahawk                       |
| ACONM      | ā    | Consort                         | AMAI     | 2   | Mallaig                        | ATOF          | G. | Tofield                        |
| ACDM       | ÷    | Crocofield Musicipal Library    |          | č   | Manning                        | ATOM          | ē  | Trochu                         |
| 4D         | Č.   | Demon                           | 45445I   | •   | historille                     | AVCM          | •  | Valkalla                       |
| AD AD      | -    | Denvil                          | ABBAD    | ÷   | Manura                         | AVE           | č  | V. marille 1                   |
| ADC        | •    | D-R-IN                          | AMO      |     | Millesuille                    | AVED          | 2  | Vegrevine L                    |
| ADIX       | -    | Debok                           | AAAE     | ÷   | A billing (CER - Calification) | AVI           | -  | Verminon L                     |
|            | -    | Ditostille                      | OTHE .   | -   | + ming (or b - ourse carb)     | 011           | 2  | VIIII S                        |
| ADIW       | 2    | Della                           | AIVI     | 3   | Ivillet                        | AVIK          | 2  | Viking                         |
| ADRIVI     | 6    | Drumneller                      | AMLM     | 6   | MCLEBBSB                       | ATTM          | 6  | Talleytiew                     |
| ADOF       | 2    | Duffield                        | AMML     | 2   | Mundare                        | AW            | G  | Wetaskiwin                     |
| AUV        | G    | Drayton Valley                  | AMU      | G   | Morinville                     | AWA           | 2  | Warburg                        |
| AEAM       | s    | Eaglesham                       | AMOM     | s   | Morrin                         | AWAIC         | G  | Wainright                      |
| AELC       | s    | Elmworth                        | AMYB     | s   | Myrnam                         | AWAS          | s  | Rear Charace - Washalenan      |
| AED        | G    | Edson                           | AN       | S   | Neerlandia                     | AWD           | s  | Worsley                        |
| AEDG       | s    | Edgerton                        | ANE      | s   | Newbrook                       | AVEM          | s  | Venbley                        |
| AELK       | G    | Elk Point                       | ANJGG    | S   | Niton                          | AWES          | G  | Westlock                       |
| AEM        | S    | Empress                         | ANM      | S   | Nampa                          | AWH           | G  | Whitecourt                     |
| AENT       | S    | Entwistle                       | ANS      | S   | New Sarepta                    | AWI           | s  | Winfield                       |
| AEPNL      | G    | Northern Lights HQ              | AO       | S   | Onoway L                       | AWILD         | S  | Wildwood                       |
| AEV        | G    | Evansburg                       | AOM      | S   | Okotoks                        | AWM           | S  | Wabamun                        |
| AEXC       | S    | Bighorn                         | AOYM     | G   | Oyen                           | VA0           | \$ | Woking                         |
| AFA        | S    | Fort Assiniboine L              | APL      | s   | Plamondon                      | AWB           | s  | Wandering B.Wamen's In         |
| AFAW       | S    | M Alice Frose - Fawcett         | APPP     | M   | Paddle Prairie Pub             | AVVA          | м  | Wabasca                        |
| AFCM       | G    | Fox Creek L                     | APRM     | G   | Peace River                    | AYM           | G  | Youngstown                     |
| AED        | 0    | Dit Destinant                   |          |     |                                |               | -  | 44.0                           |

| File Vie    | st Manager - H<br>w Tools He                      | lold Requests                                                                                                    |                                                                                                    |                                                                                                    |                                                                                              |                                                                                                    |                                                                         |                                                                                                    |                                                                                                    |           |
|-------------|---------------------------------------------------|----------------------------------------------------------------------------------------------------|----------------------------------------------------------------------------------------------------|----------------------------------------------------------------------------------------------------|----------------------------------------------------------------------------------------------|----------------------------------------------------------------------------------------------------|-------------------------------------------------------------------------|----------------------------------------------------------------------------------------------------|----------------------------------------------------------------------------------------------------|-----------|
| 2           | -<br>-<br>-                                       | ) 😰                                                                                                    |                                                                                                    |                                                                                                    |                                                                                              |                                                                                                    |                                                                         |                                                                                                    |                                                                                                    |           |
| ager        | Branch name:<br>Requests                          | Peace Library System (                                                                                                    | Branch) (APRPLS                                                                                                    | 3)                                                                                                    | <b>▼</b> B                                                                                   | iy: Item                                                                                                    | ▼ Status:                                                               | Pending                                                                                                    | -                                                                                                    |           |
| 1an         |                                                   |                                                                                                    |                                                                                                    |                                                                                                    |                                                                                              | D i                                                                                                    | 出 🍽 🎽                                                                   | i z <sup>z</sup> 📀 (                                                                                                    | S × @                                                                                                    |           |
| 📓 Request N | Collection<br>BAB<br>BAB<br>F<br>F<br>F<br>F<br>F | Shelf         Call Number           Block Co         AUDIO BL           Block Co         AUDIO BL           Block Co         AUDIO BL           Block Co         F ANT           Block Co         F PYM c.1           Main St         F STE c.1           Main St         F STE c.1 | Author<br>Richardson<br>Rowling, J. K.<br>Rowling, J. K.<br>Anthony, P<br>Bechtel, Gr<br>Pym, Barbara<br>Stewart, F<br>Stewart, F<br>Travanian | Title<br>The art of extre<br>Harry Potter and<br>Harry Potter and<br>On a pale horse<br>Boundary proble<br>The sweet dove<br>Six weeks.<br>Star child : a novel<br>The Einer sanction | Format<br>Audio Books<br>Audio Books<br>Book<br>Book<br>Book<br>Book<br>Book<br>Book<br>Book | Patron Name<br>Swift, Kyle<br>GEMMILL, V<br>GEMMILL, V<br>Edmonton Pu<br>Robilard, Ve<br>Calgary Publi<br>Burnup, Jack<br>Burnup, Jack | Pickup B<br>ASLM<br>AFV<br>AFV<br>. AGP<br>. AMO<br>. AGP<br>ABM<br>ABM | Barcode<br>30 10000271:<br>30 10000271:<br>30 10000271:<br>30 1000028:<br>30 10000099<br>30 100000 18<br>30 100000 18<br>30 100000 | Pending Date<br>1602 1603/2016<br>15/03/2016<br>2793 15/03/2016<br>2873 14/03/2016<br>16/03/2016<br>16/03/2016<br>15/03/2016<br>15/03/2016 |           |
|             | NF                                                | Main St 940.5449 MY                                                                                                    | Myles, Bruc                                                                                                    | Night witches, t                                                                                                    | Book                                                                                         | Edmonton Pu                                                                                                    | . AGP                                                                   | 30100000                                                                                                    | Patron Name                                                                                                    | Pickup B. |
|             | Held items to t                                   | ransfer:<br>Shelf Call Num Au                                                                                                    | ithor Title                                                                                                    | Forma                                                                                                    | t Patron                                                                                     | Na New Pi                                                                                                    | Barcode                                                                 | _                                                                                                    | Swift, Kyle                                                                                                    | ASLM      |
|             |                                                   |                                                                                                    |                                                                                                    |                                                                                                    |                                                                                              |                                                                                                    |                                                                         |                                                                                                    | GEMMILL, V                                                                                                    | . AFV     |
| For Help,   | press F1                                          |                                                                                                    |                                                                                                    | Num                                                                                                    | ber: 10 Bin                                                                                  | dings: Mar 15                                                                                                    | 016 4:27AM                                                              | RTF: Ma                                                                                                    | GEMMILL, V                                                                                                    | . AFV     |
|             |                                                   |                                                                                                    |                                                                                                    |                                                                                                    |                                                                                              |                                                                                                    |                                                                         |                                                                                                    | Edmonton Pu                                                                                                    | AGP       |
|             |                                                   |                                                                                                    |                                                                                                    |                                                                                                    |                                                                                              |                                                                                                    |                                                                         |                                                                                                    | Robillard, Ve.                                                                                                    | AMO       |
|             |                                                   |                                                                                                    |                                                                                                    |                                                                                                    |                                                                                              |                                                                                                    |                                                                         |                                                                                                    | Calgary Publi.                                                                                                    | AGP       |
|             |                                                   |                                                                                                    |                                                                                                    |                                                                                                    |                                                                                              |                                                                                                    |                                                                         |                                                                                                    | Burnup, Jack                                                                                                    | ABM       |
|             |                                                   |                                                                                                    |                                                                                                    |                                                                                                    |                                                                                              |                                                                                                    |                                                                         |                                                                                                    | Burnup, Jack                                                                                                    | ABM       |
|             |                                                   |                                                                                                    |                                                                                                    |                                                                                                    |                                                                                              |                                                                                                    |                                                                         | $\mathbf{A}$                                                                                                    | Burnup, Jack                                                                                                    | ABM       |
|             |                                                   |                                                                                                    |                                                                                                    |                                                                                                    |                                                                                              |                                                                                                    |                                                                         |                                                                                                    | Edmonton Pu                                                                                                    | AGP       |
|             |                                                   |                                                                                                    |                                                                                                    |                                                                                                    |                                                                                              |                                                                                                    |                                                                         | V                                                                                                    |                                                                                                    |           |

Sometimes a "Patron Name" is a library! Items for "libraries" are forwarded to Grande Prairie Public Library (AGP). These are actually requests made by patrons outside TRAC through TAL Online with provincial software called VDX. The requests are added to Polaris by AGP for PLS member libraries. Some larger PLS member libraries use VDX on their own and do not forward these items to AGP.

| Reque    | st Manager - H | lold Reque | sts             |                 |                  |             |             |          |                        |              |
|----------|----------------|------------|-----------------|-----------------|------------------|-------------|-------------|----------|------------------------|--------------|
| File Vie | w Tools H      | elp        |                 |                 |                  |             |             |          |                        |              |
| <b>2</b> | <b>s</b> - C   | ) [?       |                 |                 |                  |             |             |          |                        |              |
| ger      | Branch name:   | Peace Lib  | orary System (E | Branch) (APRPLS | 5)               | ▼ By        | : Item      | Status:  | Pending                | •            |
| lana     | Requests       |            |                 |                 |                  |             |             | ß 🍽 🕱    | z <sup>z</sup> 🖉 통 🗙 🖆 | r            |
| <        | Collection     | Shelf      | Call Number     | Author          | Title            | Format      | Patron Name | Pickup B | Barcode                | Pending Date |
| N.       | BAB            | Block Co   | AUDIO BL        | Richardson      | The art of extre | Audio Books | Swift, Kyle | ASLM     | 30100002715102         | 15/03/2016   |
| ŭ        | BAB            | Block Co   | AUDIO BL        | Rowling, J. K.  | Harry Potter and | Audio Books | GEMMILL, V  | AFV      | 30100002717918         | 15/03/2016   |
| 3        | BAB            | Block Co   | AUDIO BL        | Rowling, J. K.  | Harry Potter and | Audio Books | GEMMILL, V  | AFV      | 30100002717793         | 15/03/2016   |
| 5        | F              | Main St    | F ANT           | Anthony P       | On a nale horse  | Book        | Edmonton Pu | ΔGP      | 3010000282873          | 14/03/2016   |
|          | 1              | 1          | 1               | 1               | 1                | 1           |             |          | 1                      |              |

The first six columns, and the second last column, tell you which items are requested from your collection. These columns are the most important to print for gathering your items from the shelves. Holding your cursor over the edge of the column headings and altering the column width to expose more valuable text and to conceal text not needed will produce a compact and simple report....

| Requ       | uest Manager - | Hold Requests              |                          |                               |                                           |                   | × |
|------------|----------------|----------------------------|--------------------------|-------------------------------|-------------------------------------------|-------------------|---|
| File V     | iew Loois F    | чегр                       |                          |                               |                                           |                   |   |
| ¥          | ₫ .            | 2 🕄                        |                          |                               |                                           |                   |   |
| <i>jer</i> | Branch name    | e: Peace Library           | System (Branch) (APRPLS) | • Ву:                         | Item   Status: Pending                    | •                 |   |
| 1anag      | Requests       |                            |                          |                               | 🗅 追 🔍 🕱 🗾 🕗                               | 5 × 🗗             |   |
| <          | Collection     | Shelf Location             | Call Number              | Author                        | Title                                     | Barcode           |   |
| 2          | BAB            | Block Collections          | AUDIO BLOCK 158.1 RIC    | Richardson, Cheryl            | The art of extreme self-care              | 30100002715102    |   |
| ŭ          | BAB            | Block Collections          | AUDIO BLOCK J ROW        | Rowling, J. K.                | Harry Potter and the chamber of secrets   | 30100002717918    |   |
| 5          | BAB            | Block Collections          | AUDIO BLOCK J ROW        | Rowling, J. K.                | Harry Potter and the prisoner of Azkaban  | 30100002717793    |   |
| 6          | F              | Main Stacks                | F ANT                    | Anthony, Piers                | On a pale horse                           | 3010000282873     |   |
| Ū          | F              | Block Collections          | F BEC                    | Bechtel, Greg, 1971-, author. | Boundary problems : stories               | 30100006098612    |   |
| X          | F              | Main Stacks                | F PYM c. 1               | Pym, Barbara.                 | The sweet dove died                       | 3010000181687     |   |
|            | F              | Main Stacks                | F STE c.1                | Stewart, Fred Mustard, 1932-  | Six weeks.                                | 3010000186371     |   |
| 1          | F              | Main Stacks                | F STE c.1                | Stewart, Fred Mustard, 1932-  | Star child : a novel                      | 3010000221798     |   |
|            | F              | Main Stacks                | F TRE c.1                | Trevanian.                    | The Eiger sanction                        | 3010000187478     |   |
| <u>Ľ</u>   | NF             | Main Stacks                | 940.5449 MYL             | Myles, Bruce, 1942-           | Night witches, the untold story of Soviet | 3010000048597     |   |
|            | Held items to  | transfer:<br>Shelf Call Nu | im Author Title          | Format Patron Na              | a New Pi Barcode H                        | eld Date          |   |
| For Help   | press F1       |                            |                          | Number: 10 Bin                | dings: Mar 15 2016 4:27AM RTF: Mar        | 15 2016 5:54AM NU | M |

Here is the same list with 4 columns concealed to allow for more text (call number and title and shelf location) needed to find these books and get them ready for patrons at home and across the province!....

| Requ     | uest I | Manager -                        | Hold Requests        |                                    |                                                   |           |                  |                                 |                |       |
|----------|--------|----------------------------------|----------------------|------------------------------------|---------------------------------------------------|-----------|------------------|---------------------------------|----------------|-------|
| File V   | iew    | Tools                            | Help                 |                                    |                                                   |           |                  |                                 |                |       |
|          | Ē      | 3 - <i>[</i>                     | ) [ <mark>?</mark>   |                                    |                                                   |           |                  |                                 |                |       |
| ger      |        | Current<br>All View<br>List View | View<br>s<br>v C     | Ctrl+P<br>trl+Shift+P              | (APRPLS)                                          |           | ▼ By: Item       | ▼ Status: Pending               | •              |       |
| Vanā     |        | Holds to<br>Holds to             | o Fill<br>o Transfer | General Options                    |                                                   |           |                  | Ê ∰ ♥ X z² 🥝                    | \$× ₽          |       |
|          |        | Collection                       | Shelf Location       | 🔚 Add Print                        | ter                                               |           | 👳 dell5210 on aț |                                 | Barcode        |       |
| ST 1     |        | BAB                              | Block Collections    | Dell Laser                         | (erox 3320<br>r Printer 5210n                     |           | DYMO LabelV      | extreme self-care               | 30100002715102 | 1 A A |
| Ŭ.       |        | BAB                              | Block Collections    | 4                                  |                                                   |           | h                | ter and the chamber of secrets  | 30100002717918 | 1     |
| 3        |        | BAB                              | Block Collections    | Chathan                            | Pret                                              |           | r                | ter and the prisoner of Azkaban | 30100002717793 | 1.1   |
| 9        |        | F                                | Main Stacks          | Location:                          | Ready                                             | E Print t | Freterences      | horse                           | 3010000282873  | 1.1   |
| Ð        |        | F                                | Block Collections    | Comment:                           |                                                   |           | Find Printer     | problems : stories              | 30100006098612 | 1.1   |
| 2        |        | F                                | Main Stacks          | Page Range                         |                                                   |           |                  | t dove died                     | 30100000181687 | 1.1   |
|          |        | F                                | Main Stacks          | All                                |                                                   | Number of | copies: 1 🚔      |                                 | 30100000186371 | 1.1   |
| 1        |        | F                                | Main Stacks          | Selection                          | Current Page                                      |           |                  | : a novel                       | 3010000221798  | 1     |
|          |        | F                                | Main Stacks          | Pages:                             | 1                                                 | Collate   | 33 33            | sanction                        | 30100000187478 | 1.1   |
| <b>U</b> |        | NF                               | Main Stacks          | Enter either a s<br>page range. Fo | ingle page number or a single<br>or example, 5-12 |           |                  | hes, the untold story of Soviet | 3010000048597  | 1     |
|          |        |                                  |                      |                                    |                                                   | Print     | Cancel Apply     |                                 |                |       |
|          | Н      | leld items to                    | transfer:            |                                    |                                                   |           |                  |                                 |                |       |
|          |        | Collection                       | Shelf Call Nu        | m Author                           | Тійе                                              | Format    | Patron Na Net    | w Pi Barcode He                 | eld Date       |       |
|          |        |                                  |                      |                                    |                                                   | Number    | 10 Bindings: N   | Mar 15 2016 4:27AM RTF: Mar     | 15 2016 5:54AM | NUM d |

Click on the printer icon and choose current view, or list view, then click on print. Confirm that your printer is set for "landscape orientation" in the printer preferences.

| ,<br>, | Branch name   | e: Peace Library             | System (Branch) (APRPLS) | ▼] By:                        | Item   Status: Pending                    | •              |
|--------|---------------|------------------------------|--------------------------|-------------------------------|-------------------------------------------|----------------|
| 50101  | Requests      |                              |                          |                               | L 肖 🔍 🕱 🖉 🤇                               | <b>S × ₽</b>   |
|        | Collection    | Shelf Location               | Call Number              | Author                        | Title                                     | Barcode        |
|        | BAB           | Block Collections            | AUDIO BLOCK 158.1 RIC    | Richardson, Cheryl            | The art of extreme self-care              | 30100002715102 |
|        | BAB           | Block Collections            | AUDIO BLOCK J ROW        | Rowling, J. K.                | Harry Potter and the chamber of secrets   | 30100002717918 |
| 3      | BAB           | Block Collections            | AUDIO BLOCK J ROW        | Rowling, J. K.                | Harry Potter and the prisoner of Azkaban  | 30100002717793 |
| 5      | F             | Main Stacks                  | F ANT                    | Anthony, Piers                | On a pale horse                           | 3010000282873  |
| )      | F             | Block Collections            | F BEC                    | Bechtel, Greg, 1971-, author. | Boundary problems : stories               | 30100006098612 |
|        | F             | Main Stacks                  | F PYM c.1                | Pym, Barbara.                 | The sweet dove died                       | 30100000181687 |
|        | F             | Main Stacks                  | F STE c.1                | Stewart, Fred Mustard, 1932-  | Six weeks.                                | 30100000186371 |
|        | F             | Main Stacks                  | F STE c.1                | Stewart, Fred Mustard, 1932-  | Star child : a novel                      | 30100000221798 |
|        | F             | Main Stacks                  | F TRE c. 1               | Trevanian.                    | The Eiger sanction                        | 30100000187478 |
|        | NF            | Main Stacks                  | 940.5449 MYL             | Myles, Bruce, 1942-           | Night witches, the untold story of Soviet | 3010000048597  |
|        | Held items to | b transfer:<br>Shelf Call Nu | m Author Title           | Format Patron Na              | a New Pi Barcode He                       | ld Date        |

Gather your items together. Open a "Check In" window, and check in each item. Send the items to the libraries where patrons are waiting. Follow the guidelines on "Shipping Interlibrary Loans (ILLs)" on the PLS website: <u>http://www.peacelibrarysystem.ab.ca/ill-procedures</u>

| Reque         | st Manager -  | Hold Requests     |                          |                               |                                           | - • •              |
|---------------|---------------|-------------------|--------------------------|-------------------------------|-------------------------------------------|--------------------|
| File Vie      | w Tools H     | Help              |                          |                               |                                           |                    |
| <b>2</b>      | <b>-</b>      | ) E <u>2</u>      |                          |                               |                                           |                    |
| <i>jer</i>    | Branch name   | e: Peace Library  | System (Branch) (APRPLS) | • Ву:                         | Item    Status: Pending                   | <b></b>            |
| <i>lana</i> g | Requests      |                   |                          |                               | L 追 🖤 🛪 🖍 🥝                               | S × ₪              |
| <             | Collection    | Shelf Location    | Call Number              | Author                        | Title                                     | Barcode            |
| St            | BAB           | Block Collections | AUDIO BLOCK 158.1 RIC    | Richardson, Cheryl            | The art of extreme self-care              | 30100002715102     |
| ŭ             | BAB           | Block Collections | AUDIO BLOCK J ROW        | Rowling, J. K.                | Harry Potter and the chamber of secrets   | 30100002717918     |
| 5             | BAB           | Block Collections | AUDIO BLOCK J ROW        | Rowling, J. K.                | Harry Potter and the prisoner of Azkaban  | 30100002717793     |
| 6             | F             | Main Stacks       | F ANT                    | Anthony, Piers                | On a pale horse                           | 3010000282873      |
| Ð             | F             | Block Collections | F BEC                    | Bechtel, Greg, 1971-, author. | Boundary problems : stories               | 30100006098612     |
| 2             | F             | Main Stacks       | F PYM c.1                | Pym, Barbara.                 | The sweet dove died                       | 30100000181687     |
|               | F             | Main Stacks       | F STE c. 1               | Stewart, Fred Mustard, 1932-  | Six weeks.                                | 30100000186371     |
| <u>1</u>      | F             | Main Stacks       | F STE c. 1               | Stewart, Fred Mustard, 1932-  | Star child : a novel                      | 3010000221798      |
|               | F             | Main Stacks       | F TRE c. 1               | Trevanian.                    | The Eiger sanction                        | 30100000187478     |
|               | NF            | Main Stacks       | 940.5449 MYL             | Myles, Bruce, 1942-           | Night witches, the untold story of Soviet | 3010000048597      |
|               | Held items to | transfer:         |                          |                               |                                           |                    |
|               | Collection    | Shelf Call Nu     | um Author Title          | Format Patron N               | a New Pi Barcode He                       | eld Date           |
|               |               |                   |                          |                               |                                           |                    |
| For Help, p   | press F1      |                   |                          | Number: 10 Bin                | dings: Mar 15 2016 4:27AM RTF: Mar        | 15 2016 5:54AM NUM |

- If you are unable to find an item, please click on the "ask me later" icon, z so the request can be filled by another library. If it stays on the list, you have the only copy! Please call PLS.
- If you are not able to find the item after a few days, please change the circulation status of your item record to "missing".
- Please call PLS immediately if you accidentally cancel a hold so the hold can be reactivated.

## **Polaris Request Manager**

#### **Questions?**

Call PLS and talk to a member of the consulting team! 780-538-4656 1-800-422-6875

| File Vie   | est Manager - | Hold Requests       |                         |                              |                                           |                       |
|------------|---------------|---------------------|-------------------------|------------------------------|-------------------------------------------|-----------------------|
|            | <b>a</b> - [  | 2) E <mark>?</mark> |                         |                              |                                           |                       |
| <i>jer</i> | Branch name   | e: Peace Library    | System (Branch) (APRPLS | ) • By                       | r: Item 🔻 Status: Pending                 | •                     |
| lanag      | Requests      |                     |                         |                              | 🗅 街 🛡 🗯 💅 🤌                               | <b>S</b> × @          |
| <          | Collection    | Shelf Location      | Call Number             | Author                       | Title                                     | Barcode               |
| St         | BAB           | Block Collections   | AUDIO BLOCK 158.1 RIC   | Richardson, Cheryl           | The art of extreme self-care              | 30100002715102        |
| ŭ          | BAB           | Block Collections   | AUDIO BLOCK J ROW       | Rowling, J. K.               | Harry Potter and the chamber of secrets   | 30100002717918        |
| 5          | BAB           | Block Collections   | AUDIO BLOCK J ROW       | Rowling, J. K.               | Harry Potter and the prisoner of Azkaban  | 30100002717793        |
| 6          | F             | Main Stacks         | F ANT                   | Anthony, Piers               | On a pale horse                           | 3010000282873         |
| Ū          | F             | Block Collections   | F BEC                   | Bechtel, Greg, 1971-, author | . Boundary problems : stories             | 30100006098612        |
| $\propto$  | F             | Main Stacks         | F PYM c. 1              | Pym, Barbara.                | The sweet dove died                       | 30100000181687        |
|            | F             | Main Stacks         | F STE c.1               | Stewart, Fred Mustard, 1932  | 2- Six weeks.                             | 30100000186371        |
| 1          | F             | Main Stacks         | F STE c.1               | Stewart, Fred Mustard, 1932  | 2- Star child : a novel                   | 3010000221798         |
|            | F             | Main Stacks         | F TRE c. 1              | Trevanian.                   | The Eiger sanction                        | 30100000187478        |
| <u>E</u>   | NF            | Main Stacks         | 940.5449 MYL            | Myles, Bruce, 1942-          | Night witches, the untold story of Soviet | . 3010000048597       |
|            | Held items to | transfer:           |                         |                              |                                           |                       |
|            | Collection    | Shelf Call Nu       | um Author Title         | Format Patron I              | Na New Pi Barcode                         | Held Date             |
|            |               |                     |                         |                              |                                           |                       |
| For Help,  | press F1      |                     |                         | Number: 10 Bi                | ndings: Mar 15 2016 4:27AM RTF: Ma        | ar 15 2016 5:54AM NUM |